# **D-Link** TECH SUPPORT

# How to refresh a Wireless Profile on your computer

This document details how to delete the old Wi-Fi connection profile stored on your computer so it does not conflict with your new Wi-Fi connection

When you connect to a wireless network, the settings and profile of that specific network is saved on your computer so that you don't have to re-enter your Wi-Fi password every time you reconnect. Once your computer is in the range of the saved wireless network, it will automatically attempt to connect to that wireless network.

If you have connected to various wireless networks before, your computer may have problems connecting wirelessly, especially when the wireless networks use the same names (SSID). Removing wireless network profiles on your computer may improve your wireless connectivity to your current wireless network.

Please NOTE: Removing Wi-Fi network profiles cannot be undone. Make sure you know the wireless settings of your wireless network (your network name and Wi-Fi password) to be able to reconnect to it.

This document will guide you through the steps on how to remove wireless network profiles on your computer. The guides are available for the following Operating Systems:

Windows XP Windows 7 Windows 8 Mac OS X

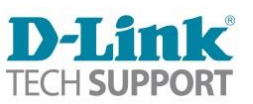

# How to refresh a Wireless Profile in Windows XP.

1. Click on the Windows XP Start button:

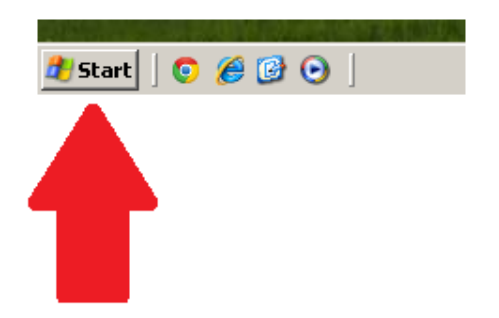

2. Click on Settings > Control Panel:

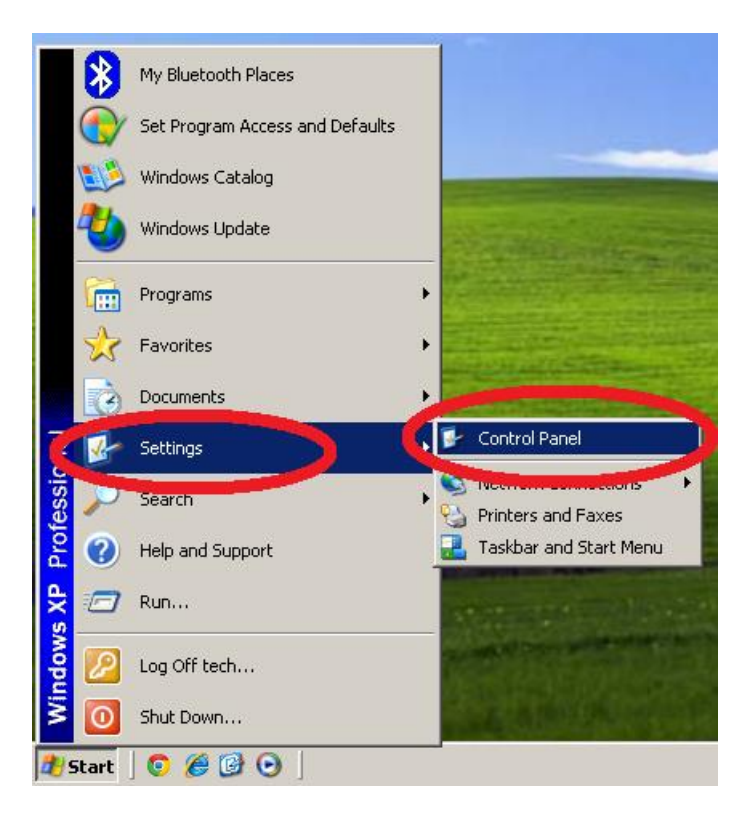

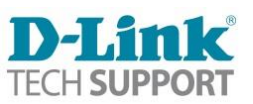

3. Click on Network Connections:

| 💕 Control Pan           | el                 |                                            |                             |                   |                          |                           |                          |                         | Ľ |
|-------------------------|--------------------|--------------------------------------------|-----------------------------|-------------------|--------------------------|---------------------------|--------------------------|-------------------------|---|
| File Edit Vi            | ew Favorite        | s Tools He                                 | lp                          |                   |                          |                           |                          |                         | 7 |
| 🕞 Back 👻 🤅              | ) • 🏂              | 🔎 Search                                   | 6 Folders                   | B 3               | × 9                      |                           |                          |                         |   |
| Address 🔂 Control Panel |                    |                                            |                             |                   |                          |                           |                          |                         |   |
| Ø                       |                    | ser al al al al al al al al al al al al al | 3                           |                   | (L))                     |                           |                          | 1                       |   |
| Folder Options          | Fonts              | Game<br>Controllers                        | HP 3D<br>DriveGuard         | HP Quick<br>Launc | HP Wireless<br>Assistant | Internet<br>Options       | Java                     | Keyboard                |   |
|                         | ð                  |                                            |                             | 4                 |                          |                           |                          | 3                       |   |
| Mail                    | Mouse              | Network<br>Connections                     | Folone and<br>Nodem         | Power Options     | Printers and<br>Faxes    | ProtectTools<br>Security  | Regional and<br>Language | Scanners and<br>Cameras |   |
| 1                       | ١                  |                                            | O,                          | Ś                 |                          |                           |                          | 3                       |   |
| Scheduled<br>Tasks      | Security<br>Center | SoundMAX                                   | Sounds and<br>Audio Devices | Speech            | System                   | Taskbar and<br>Start Menu | User Accounts            | Windows<br>CardSpace    | • |

4. Right click on your Wireless Network Connection and select Properties:

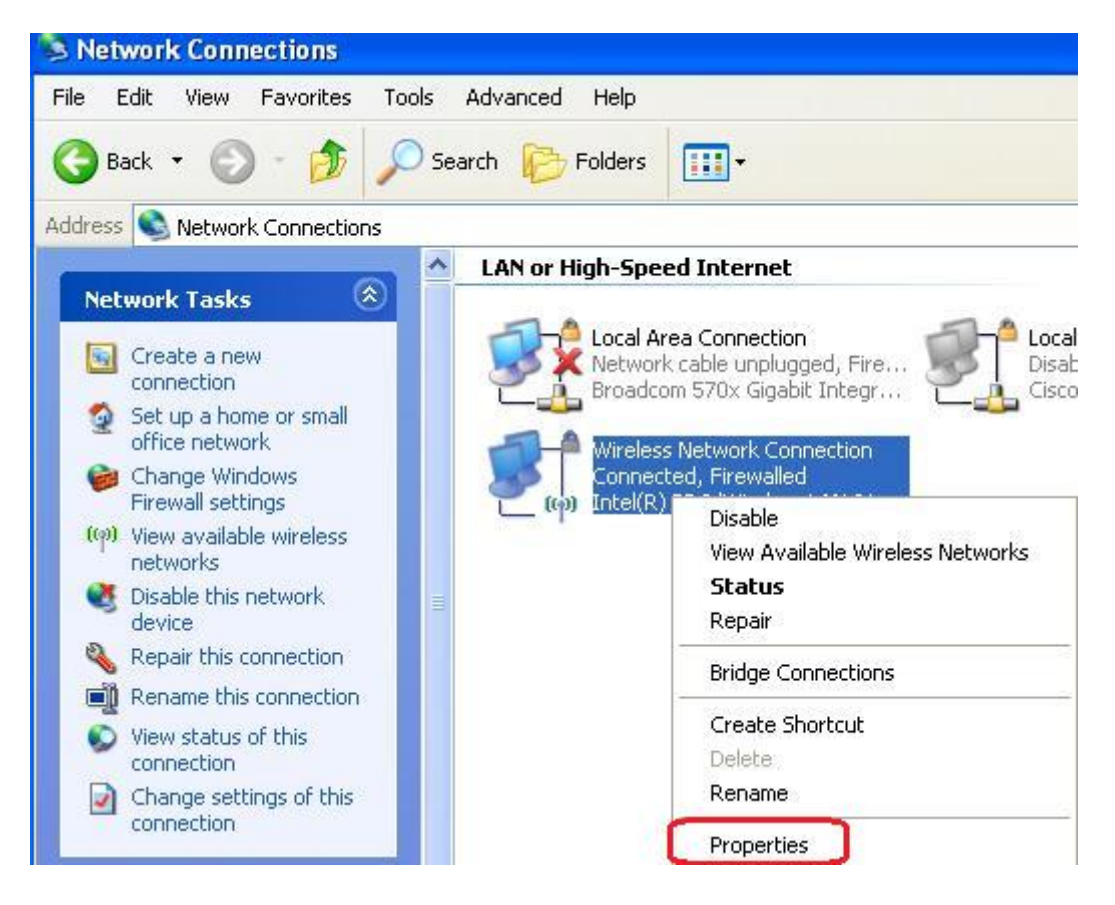

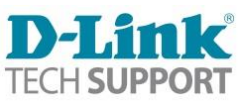

5. Choose Wireless Networks tab and select existing network in preferred networks, then click Remove. And click on OK.

| Click on the<br>Wireless<br>Networks tab.<br>-L Wireless Net Ork Connection Properties ?X                                                 |  |  |  |  |  |  |
|----------------------------------------------------------------------------------------------------|--|--|--|--|--|--|
| General Wireless Networks Advanced                                                                                                    |  |  |  |  |  |  |
| Use Windows to configure my wireless network settings                                                                                     |  |  |  |  |  |  |
| Available networks:                                                                                                    |  |  |  |  |  |  |
| To connect to, disconnect from, or find out more information<br>about wireless networks in range, click the button below.                 |  |  |  |  |  |  |
| View Wireless Networks                                                                                                    |  |  |  |  |  |  |
| Preferred networks:<br>Automatically connect to available networks in ti-<br>below:<br>WiFi Network (Automatic)<br>Preferred<br>networks. |  |  |  |  |  |  |
| Add Remove Properties<br>Learn about structure Click rk Advanced<br>Remove.                                                               |  |  |  |  |  |  |
| OK Cancel                                                                                                    |  |  |  |  |  |  |

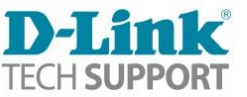

## How to refresh a Wireless Profile in Windows 7.

1. Click on the Windows 7 Start button:

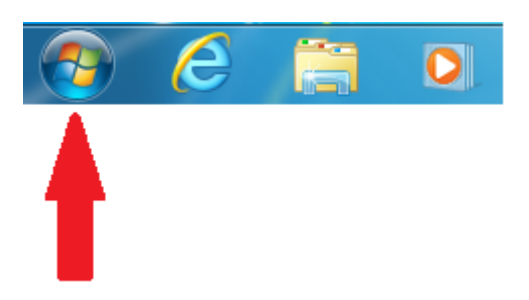

- 2. Select Control Panel.
- 3. Make sure your View by: is set to "Category", and then click on Network and Internet:

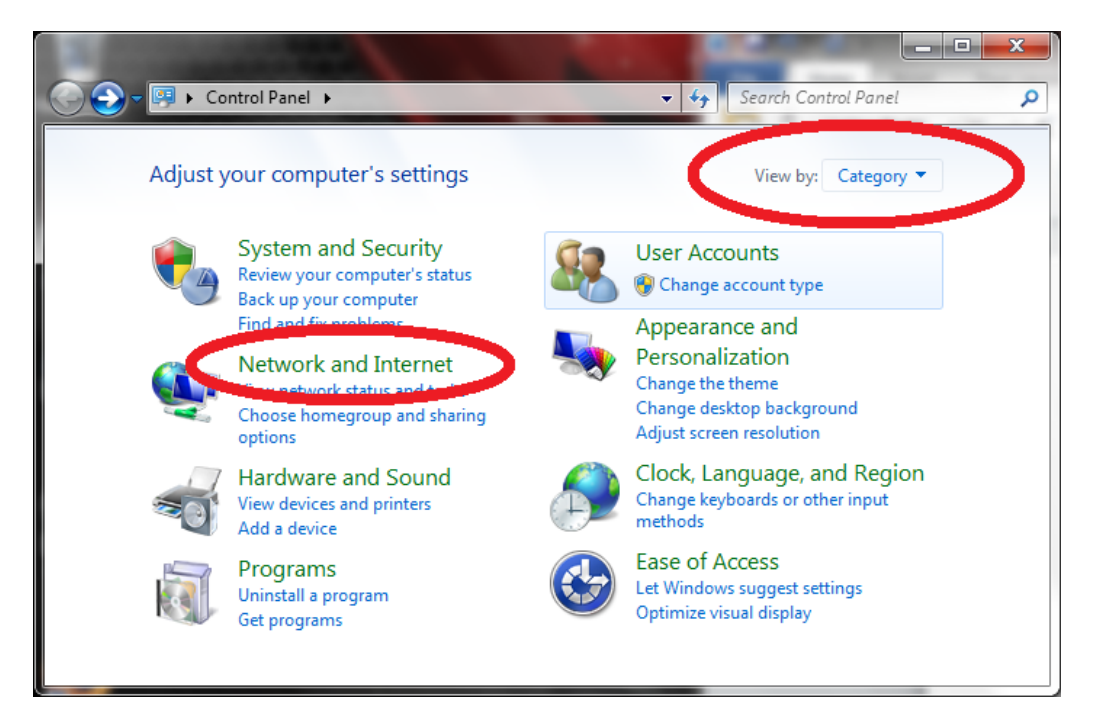

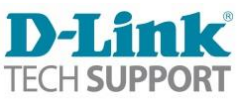

4. Click on Network and Sharing Center:

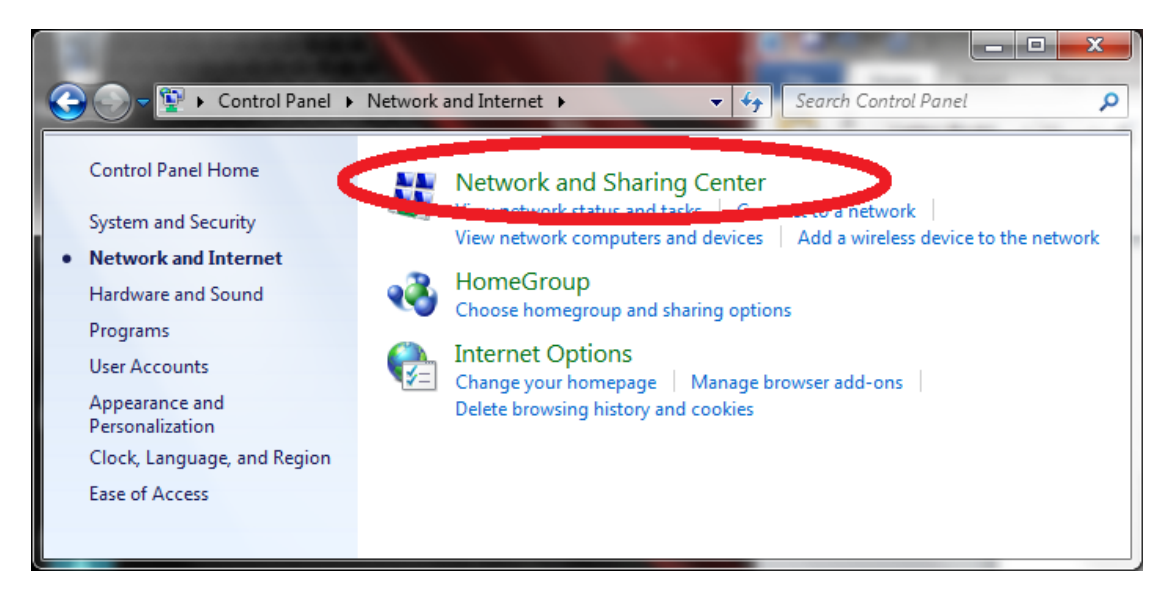

5. Click on Manage wireless networks.

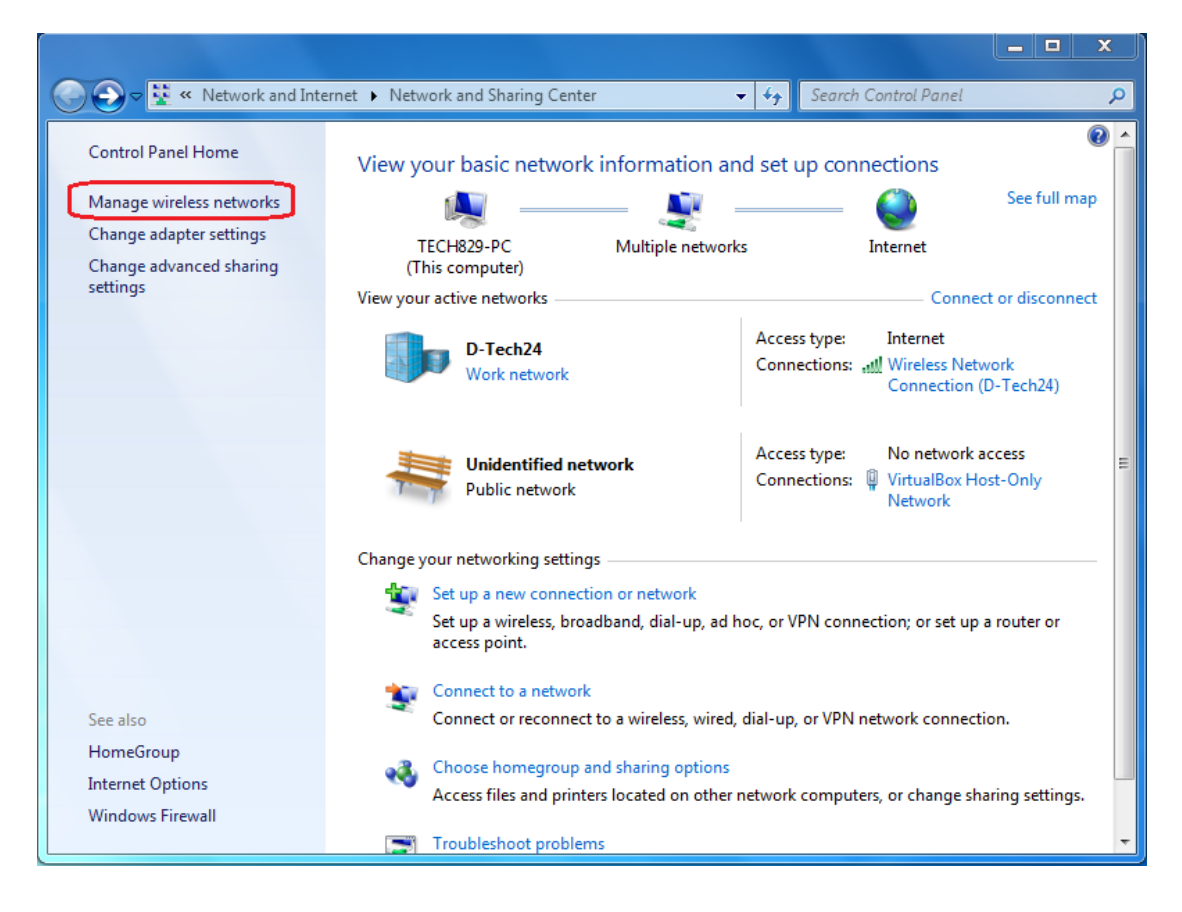

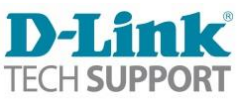

 Select the network profile you wish to remove, make sure it is highlighted then click Remove. You can also right click on the network profile and click on Remove network

| 1 1 1 1 1 1 1 1 1 1 1 1 1 1 1 1 1 1 1        | 1 4000×                                                                        | T 🗖 T (1994)                                             |                              |
|----------------------------------------------|--------------------------------------------------------------------------------|----------------------------------------------------------|------------------------------|
| Coover and wetwork                           | and Internet 🔸 Manage Wireless Netwo                                           | rks 🗸 🍾 Search M                                         | lanage Wireless Networks 🛛 🔎 |
| Manage wireless r<br>Windows tries to conner | networks that use (Wireless Net<br>ct to these networks in the order listed be | work Connection)<br>low.                                 |                              |
| Add Remove Move u                            | p Adapter properties Profile types                                             | Network and Sharing Center                               | 0                            |
| Networks you can view, mo                    | dify, and reorder (2)                                                          |                                                          | ^                            |
| D-Tech24                                     | Security: WPA2-Personal                                                        | Type: Any supported                                      | Automatically con            |
| 2740B207TEST                                 | Security: WPA2-Personal                                                        | Type: Any supported                                      | Automatically con            |
|                                              | Properties<br>Remove network<br>Rename<br>Move up                              |                                                          |                              |
| 2740B207TEST                                 | Profile name: 2740B207TEST<br>Security type: WPA2-Personal                     | Radio type: Any supported<br>Mode: Automatically connect |                              |

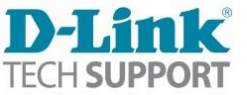

## How to refresh a Wireless Profile in Windows 8.

1. Left click on the Windows 8 network status icon :

The icon is located at the right hand bottom corner of the screen

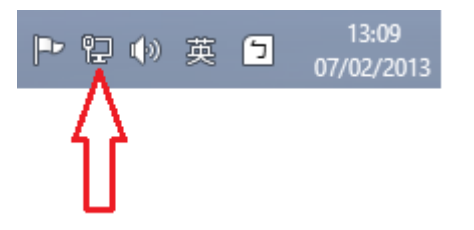

2. Highlight the wireless network that you wish to remove.

| Networks                     |                                         |
|------------------------------|-----------------------------------------|
| Connections                  |                                         |
| Unidentified network Limited | 비문                                      |
| dlink.com.au Connected       | 비구                                      |
| D-Link                       | ~~~~~~~~~~~~~~~~~~~~~~~~~~~~~~~~~~~~~~~ |
| WiFi                         |                                         |
| 2740B207TEST                 | .atl                                    |
| Connect automatically        |                                         |
| Conr                         | nect                                    |
| DAP2310                      | .atl                                    |
| dlink-80211n                 | atl                                     |

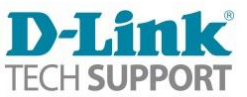

3. Right-click the network in the network list and click **Forget this network**.

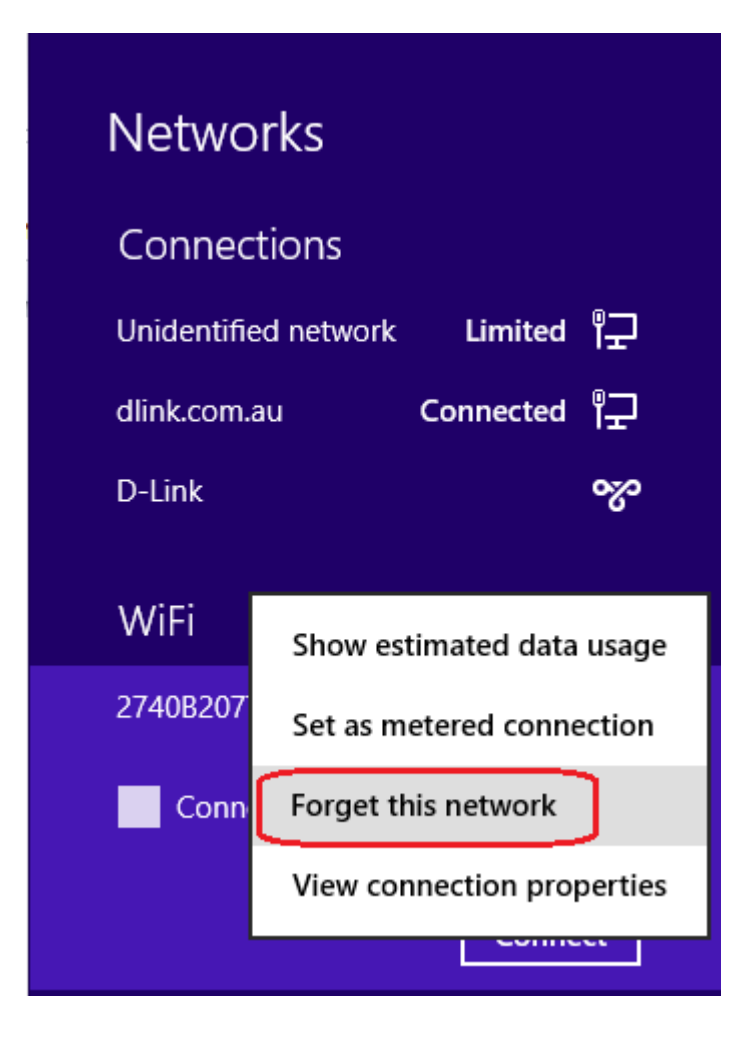

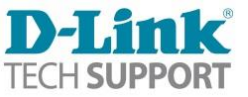

### How to refresh a Wireless Profile in OS X.

1. Click on the Apple menu and select System Preferences.

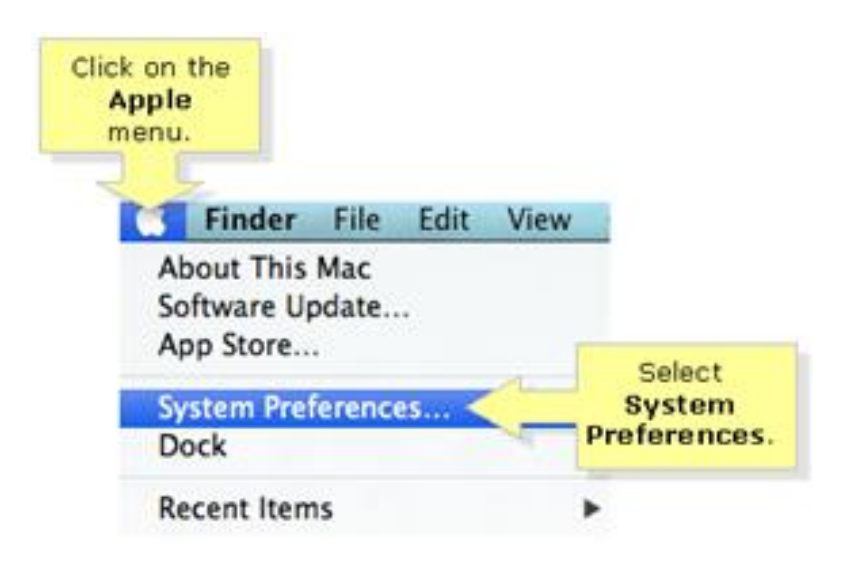

2. In the System Preferences menu, click on **Network**.

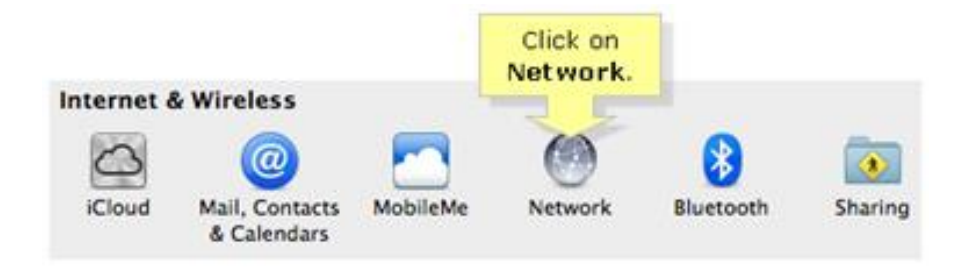

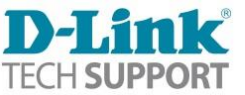

### 3. Click on the **Advanced...** button.

|                               | Location: | Automatic         |                                                             | :                                                                                      |
|-------------------------------|-----------|-------------------|-------------------------------------------------------------|----------------------------------------------------------------------------------------|
| Wi-Fi<br>Connected            | -         | Status:           | Connected                                                   | Turn Wi-Fi Off                                                                         |
| Ethernet<br>Not Connected     | <u></u>   |                   | Wi-Fi is connected<br>and has the IP addr                   | to BLDG 2<br>ress 10.10.28.30.                                                         |
| FireWire<br>Not Connected     | Y         | Network Name:     | BLDG 2                                                      | \$                                                                                     |
| Bluetooth PAN                 | 8         |                   | Automatically                                               | join this network                                                                      |
| Not Connected                 | ~         |                   | 🗹 Ask to join ne                                            | w networks                                                                             |
| Huawei Modem<br>Not Connected | Cur       |                   | Known networks v<br>If no known netwo<br>be asked before jo | vill be joined automatically.<br>orks are available, you will<br>oining a new network. |
|                               |           |                   |                                                             | Click on the<br>Advanced<br>button.                                                    |
|                               |           | Show Wi El status | in many har                                                 | Advanced                                                                               |

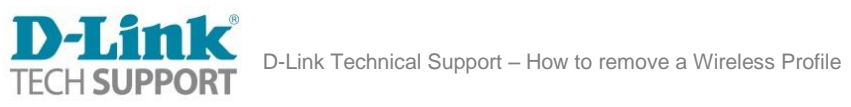

4. Select the wireless profile you wish to remove under the **Preferred Networks** box, make sure it is highlighted then click the **minus (-)** button.

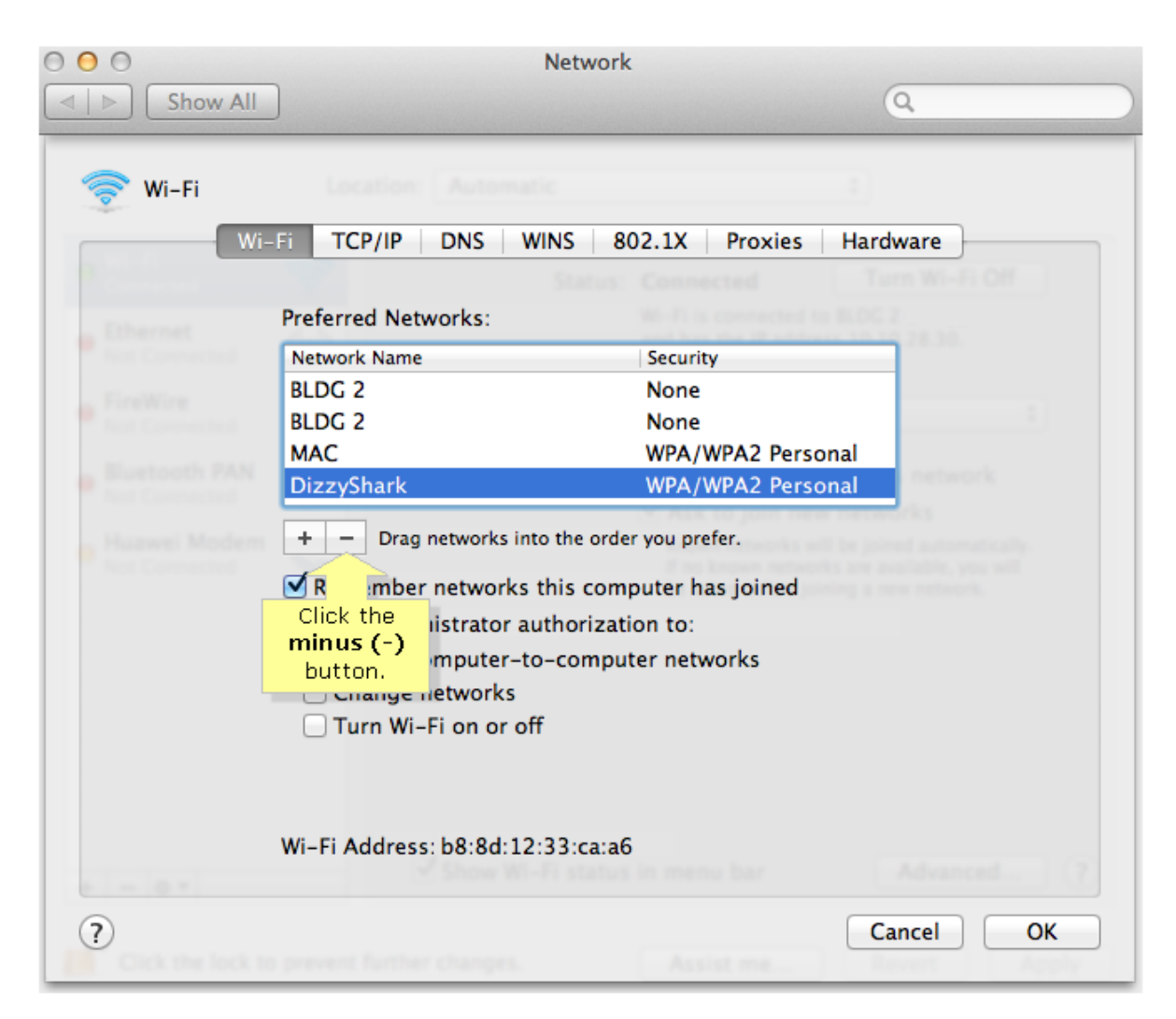

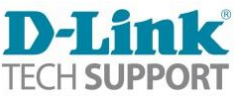